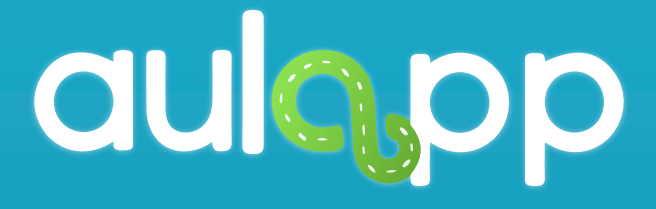

# Validación de identidad

En este instructivo encontrará toda la información para realizar la validación de identidad desde la app, lea atentamente cada instrucción y siga las indicaciones..

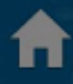

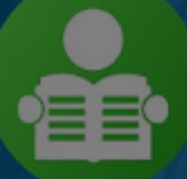

#### **MESA DE SERVICIOS**

aprendizmesa@yopmail.com CC - 1018405902

## Pulse sobre la opción "Validar Identidad Aprendiz"

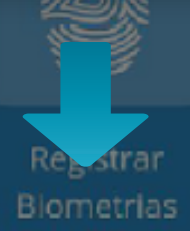

ngreso Examen Teórico Salida Examen Teórico

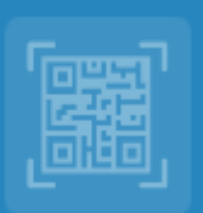

Validar Identidad Aprendiz

# Se abrirá la ventana para escanear el código QR.

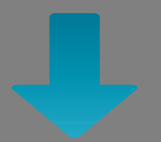

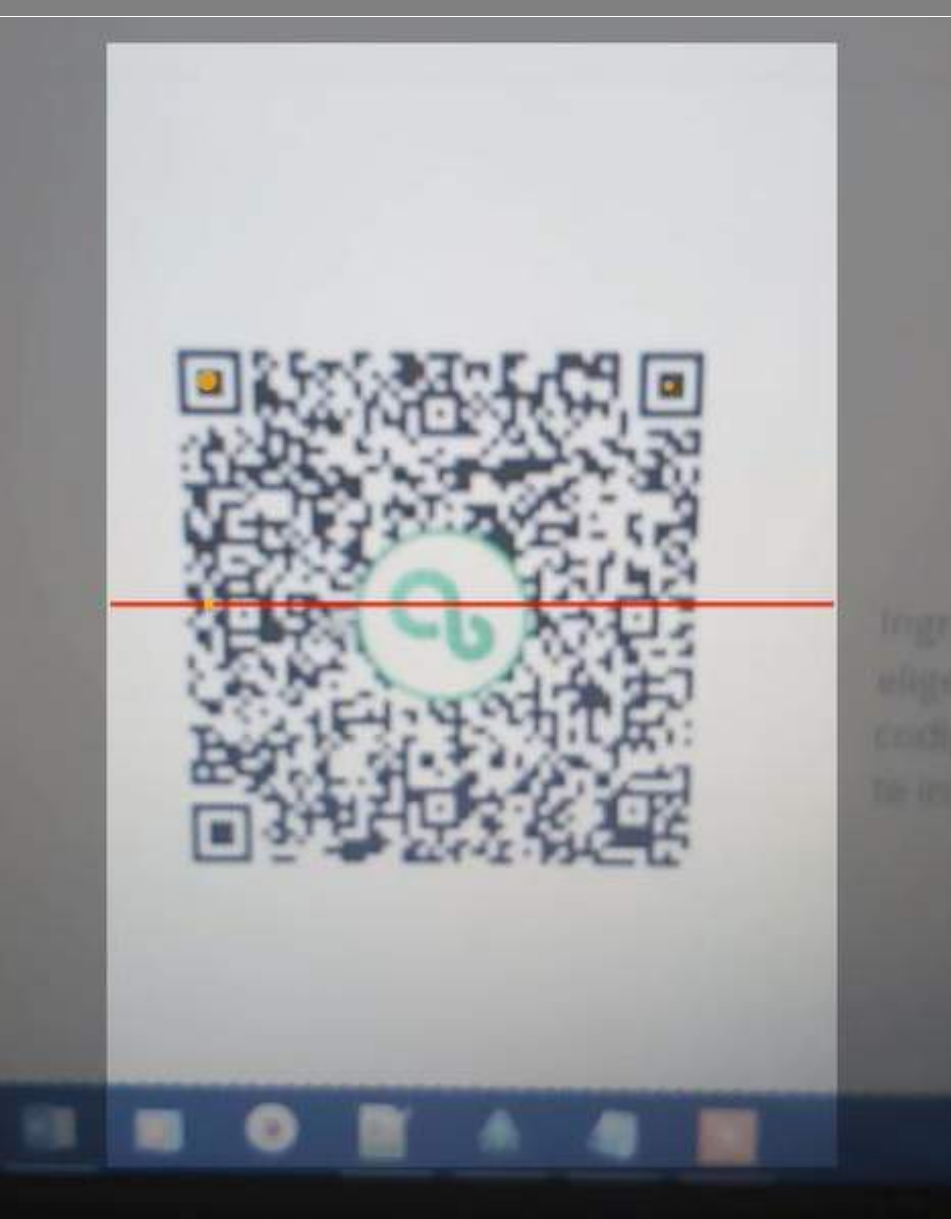

#### Importante

Una vez el código sea escaneado, se abrirá la pantalla de validación de huellas, tendrá que hacer el proceso de verificación completo de las huellas del aprendiz; a continuación, se explica paso a paso.

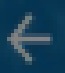

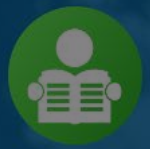

MESA DE SERVICIOS aprendizmesa@yopmail.com CC - 1018405902

## Mano Izquierda

En esta sección se le informa al usuario de manera textual y gráfica (destacando en tamaño y color) la mano que se está solicitando para el escaneo.

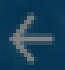

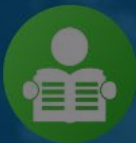

MESA DE SERVICIOS aprendizmesa@yopmail.com CC - 1018405902

#### Mano Izquierda

### Para realizar el escaneo pulse en "INICIAR".

Intento #1

Intento #2

Intento #3

#### INICIAR

# Esta acción abrirá la cámara y solicitará la mano para realizar el escaneo.

# Mantén la mano así

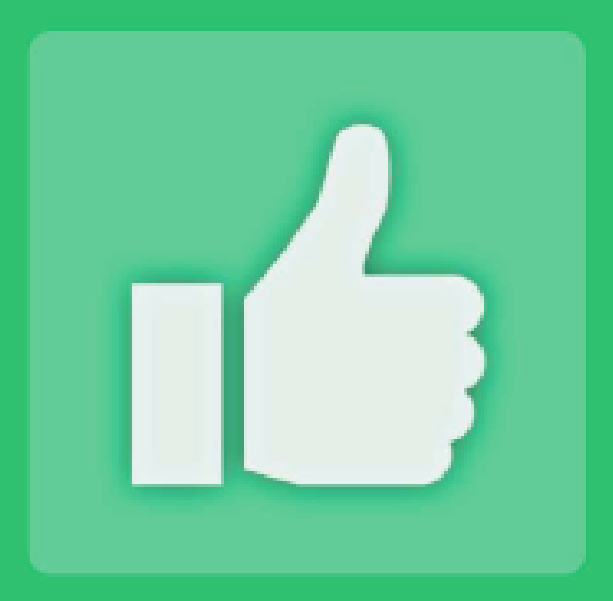

# Validación exitosa

# Si el escaneo es exitoso, se generará el mensaje de confirmación.

CONTINUAR

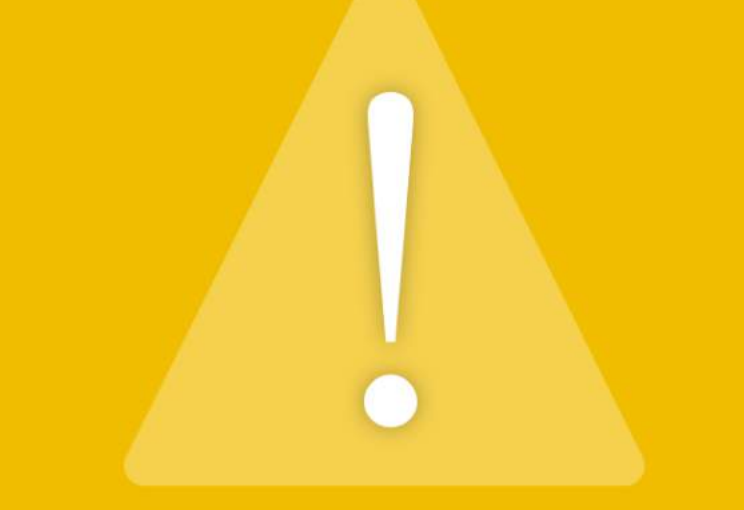

# Las huellas no coinciden. Por favor intente de nuevo

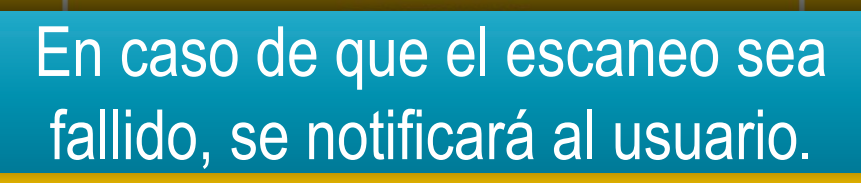

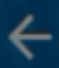

MESA DE SERVICIOS aprendizmesa@yopmail.com CC - 1018405902

En caso de que el escaneo sea fallido,en la sección de intentos se marcará con una "X".

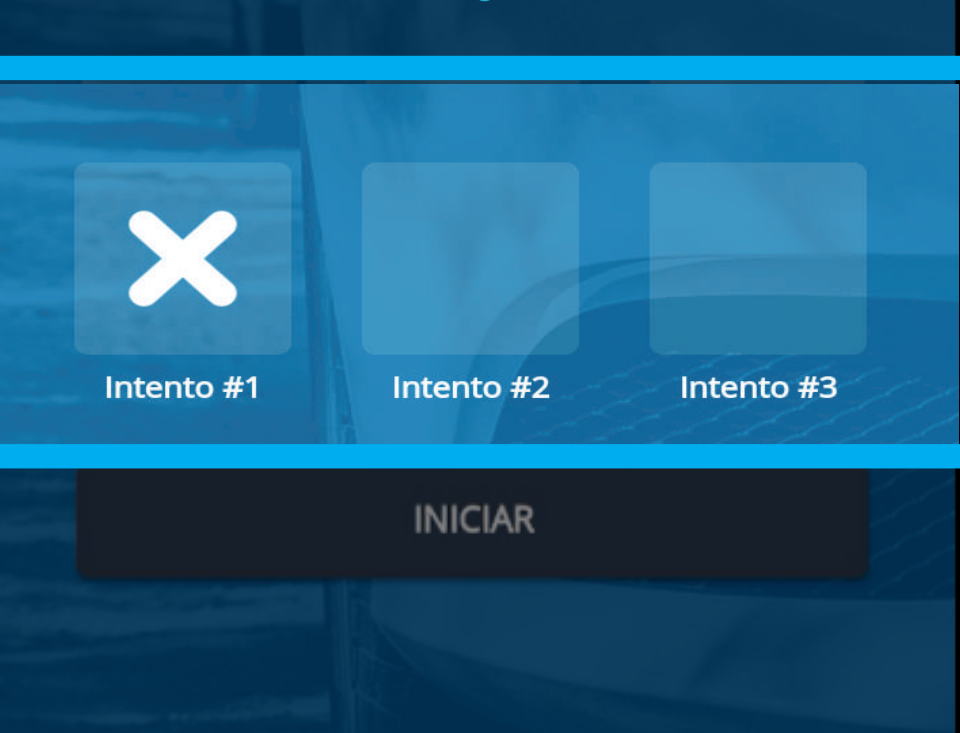

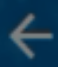

#### MESA DE SERVICIOS aprendizmesa@yopmail.com CC - 1018405902

Mano Izquierda

## Pulse en "REINTENTAR" para realizar el segundo intento.

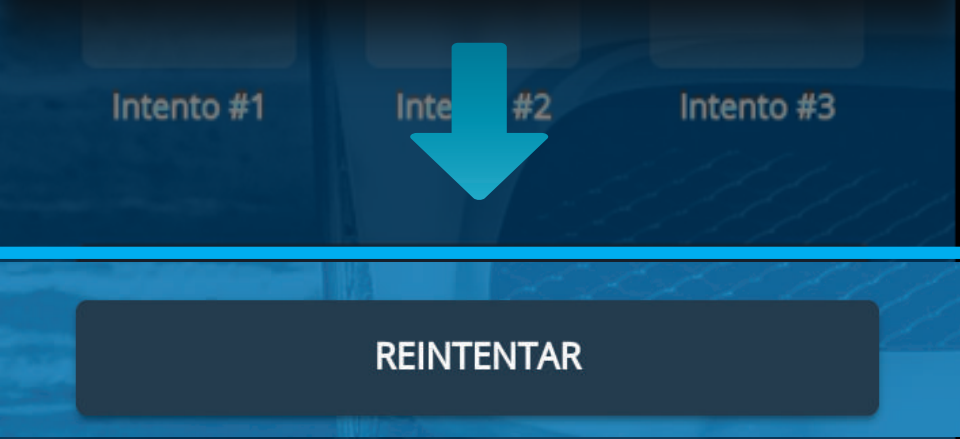

# Nuevamente se abrirá la cámara y solicitará la mano para realizar el escaneo.

# Mantén la mano así

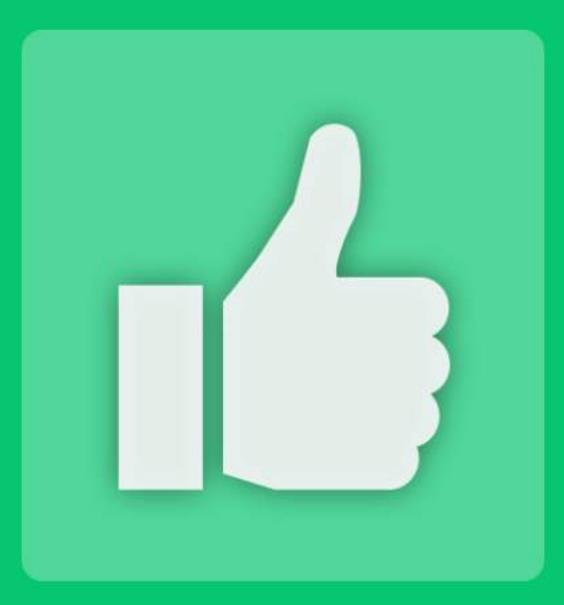

# Validación exitosa

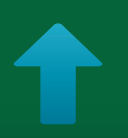

Si la validación es exitosa, se generará el mensaje de confirmación.

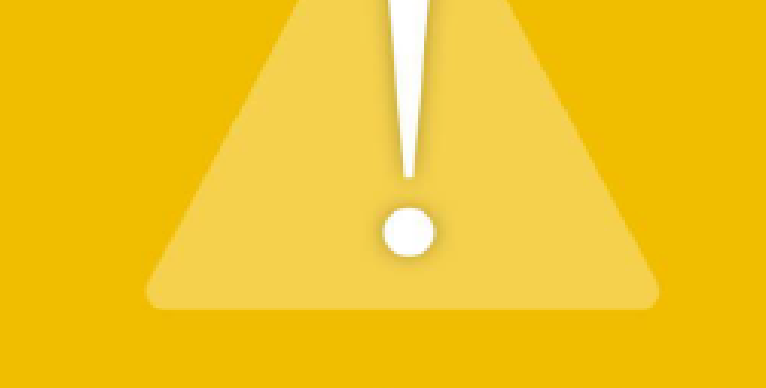

No se pudo validar la mano derecha. Se intentará validar la izquierda

En caso de que el segundo intento falle, se notificará al usuario, y se le informa que se cambiará de mano para la siguiente validación.

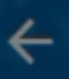

MESA DE SERVICIOS aprendizmesa@yopmail.com CC - 1018405902

En caso de que el escaneo sea fallido, en la sección de intentos se marcará con una "X" el intento numero 2.

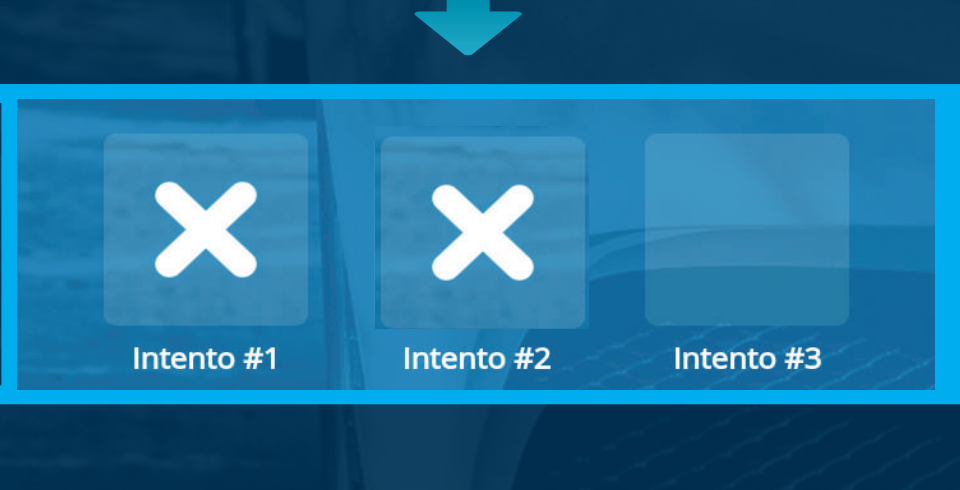

#### REINTENTAR

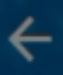

MESA DE SERVICIOS aprendizmesa@yopmail.com CC - 1018405902

#### Mano Izquierda

En esta sección se le informa al usuario de manera textual y gráfica (destacando en tamaño y color) la mano que se está solicitando para el escaneo.

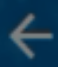

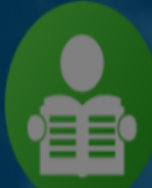

MESA DE SERVICIOS aprendizmesa@yopmail.com CC - 1018405902

Mano Izquierda

## Pulse en "REINTENTAR" para realizar el tercer intento

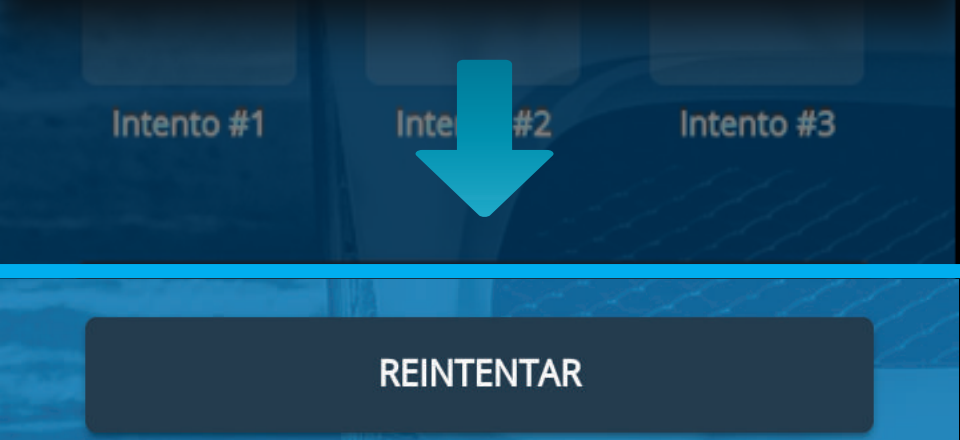

# Se abrirá la cámara y solicitará la mano para realizar el escaneo.

# Mantén la mano así

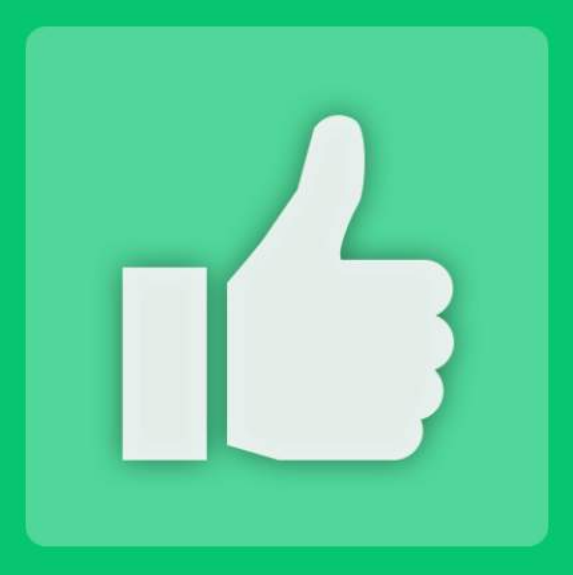

# Validación exitosa

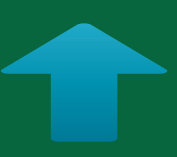

# Si la validación es exitosa, se generará el siguiente mensaje.

# Importante

En caso de que el tercer escaneo falle, se tomará una fotografía del rostro del aprendiz para poder hacer el ingreso, esto le será informado al usuario.

### Notificación de fallo de huellas y toma de fotografía.

# Falló la verificación del usuario, se tomará una foto para el registro

#### CONTINUAR

# Captura de fotografía

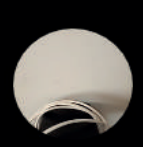

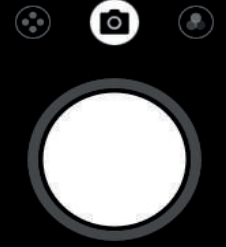

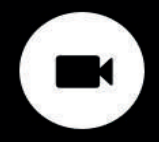

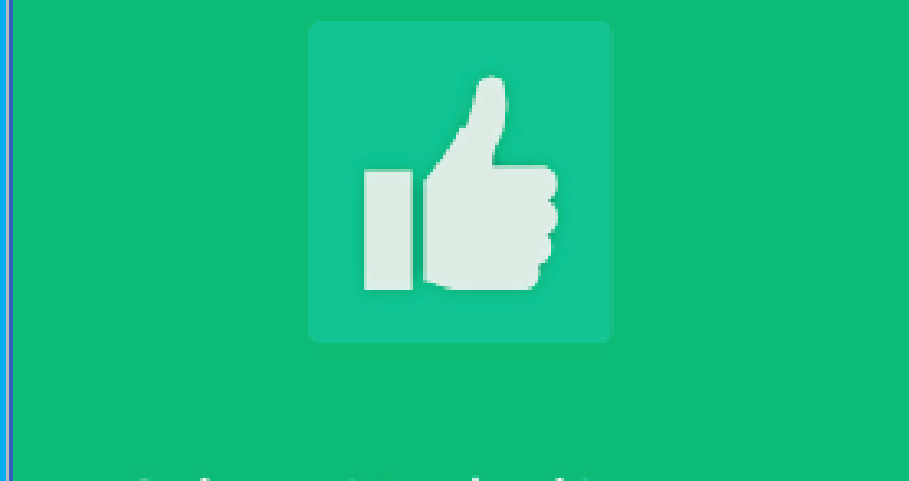

#### Se ha registrado el ingreso a clase correctamente

Una vez se realice la captura de la fotografía, se generará el siguiente mensaje de notificación.

# Importante

Si el usuario fue registrado con una excepción biométrica y esto le impide hacer el escaneo de sus huellas; de inmediato pasará a la captura del la fotografía del rostro.

# Información Importante

Una vez la validación sea exitosa, se mostrará una pantalla con la información de la validación, datos del aprendiz y curso que realizo.

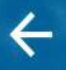

#### Validar identidad

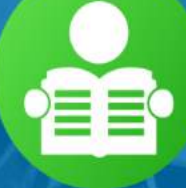

#### CLAUDIA PILAR CALDERON NARVAEZ

newjjkw@email2.pro CC - 151451517

Se ha validado correctamente la identidad para el curso

# Automóviles servicio particular

VOLVER